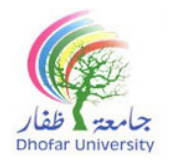

## **Centre for Preparatory Studies (CPS)**

IT Unit

### IT Level (FPTA 100/FPTE 100/FPTL 100/FPTS 100)

Mock Final Exam: IT Practical Exam

Computer No: \_\_\_

| Student Name |  |  |  |  |                             |
|--------------|--|--|--|--|-----------------------------|
| Student ID   |  |  |  |  | Date:                       |
| Section      |  |  |  |  | Duration: 1 Hour 30 Minutes |

#### **General Instructions**

- Place your DU ID card on your desk throughout the examination period.
- Read the task instructions carefully.
- Use only a blue or black pen. (Pencil is allowed only for writing tasks)
- Not allowed to use programmable calculators and/or smart-watches/phones or any other smart devices inside the exam hall.
- Must abide by DU's Academic Integrity Policy (AIP)- Policy No. DU-AC-007

| Dhofar University's Academic Integrity Policy (AIP) is intended to foster hard work, honesty, and                          |
|----------------------------------------------------------------------------------------------------|
| responsibility. It strictly prohibits all forms of academic misconduct, including cheating and                             |
| collusion, plagiarism, and impersonation. By signing below, I agree to abide by the AIP.                                   |
| تهدف سياسة النزاهة الأكاديمية بجامعة ظفار إلى تعزيز العمل الجاد والأمانة والمسؤولية و تحظر تمامًا جميع الأشكال التي        |
| تخالف النزاهة الأكاديمية، بما في ذلك الغش والتواطؤ والسرقة الأدبية والإنتحال. بالتوقيع أدناه ، أوافق على الالتزام بسياسَّة |
| النزاهة الأكاديمية.                                                                                                    |
| Signature of the student                                                                                                   |

| Practical |  |    |  |  |
|-----------|--|----|--|--|
| Section 1 |  | 6  |  |  |
| Section 2 |  | 4  |  |  |
| Section 3 |  | 4  |  |  |
| Section 4 |  | 6  |  |  |
| Section 5 |  | 10 |  |  |
| Section 6 |  | 10 |  |  |
| Total     |  | 40 |  |  |

| Marked by:       | Moderated/ Checked by: |
|------------------|------------------------|
| Signature: Date: | Signature: Date:       |

القسم 1: إنشاء وتصميم الجدول

- أم بإنشاء ملف جديد Microsoft Excel باسمك ورقم الجامعي على سطح المكتب.
  - افتح الملف واكتب البيانات التالية في الورقة 1:

|         | صطناعي             | الرائد للذكاء الاه |             |
|---------|--------------------|--------------------|-------------|
|         | تقرير الثلث السنوي |                    |             |
| الثلث 3 | الثلث 2            | الثلث 1            | الاسم       |
| 550.90  | 906.55             | 591.50             | احمد        |
| 690.30  | 880.85             | 735.70             | سعيد        |
| 690.30  | 795.43             | 986.20             | نادر        |
| 820.90  | 995.19             | 620.33             | سالم        |
|         |                    |                    | المجموع     |
|         |                    |                    | المتوسط     |
|         |                    |                    | الحد الأقصى |
|         |                    |                    | الحد الأدنى |
|         |                    |                    | عدد القيم   |
|         |                    |                    |             |

القسم 2: تنسيقات أوراق العمل

(4 درجات)

- 1. أنشئ ثلاثة أوراق عمل جديدة (الورقة 2 والورقة 3 والورقة 4)
  - أعد تسمية (Rename) الورقة 1 إلى "الأولى".
    - 3. انقل (Move) الورقة 2 إلى النهاية.
- .4 انسخ (Copy) الجدول في الورقة "الأولى" وألصقه (Paste) في الورقة 2.
  - 5. قم بتغيير لون علامة التبويب (Tab Color) للورقة 2 إلى اللون الأخضر.
    - 6. قم بإخفاء (Hide) الورقة 3 والورقة 4.
      - 7. اظهر (Unhide) الورقة 4.
      - 8. احذف (Delete) الورقة "الأولى".

القسم 3: التنسيقات الأساسية

(4 درجات)

- 1. قم بتطبيق لون الخط (Font Color) الأحمر على عنوان الجدول وقم بتغيير حجم الخط (Font Size) إلى 22.
  - 2. قم بمحاذاة (Alignment) النص والأرقام في الجدول إلى المنتصف (Center).
    - 3. املأ (Fill) الصفوف رقم 1 و2 و3 بألوان مختلفة.
    - 4. قم بتغيير اتجاه النص (Orientation) في الخلايا A3:D3 إلى 40 درجة.

5. قم بتغيير تنسيق الأرقام إلى العملة OMR (Currency) ب ثلاث منازل عشرية (Decimal Places).

6. أدرج صف جديد (New Row) بين أحمد وسعيد واكتب ما يلي:

| 511.50 743 | 45 404.50 | ناصر |
|------------|-----------|------|
|------------|-----------|------|

- 7. طبق التنسيق الشرطي (Conditional Formatting) لتمييز البياتات الأكبر من (Greater Than) 700 للعمود الثلث 1
- (Duplicate Values) لتمييز البيانات ذات القيم المكررة (Conditional Formatting) للعمود الثلث 3 العمود الثلث 3
  - 9. غير عرض الأعمدة (Column Width) إلى قياس 26.00.
  - 10. غير لون وتنسيق حدود الجدول الخارجية (Outline Borders) إلى أزرق ومزدوج.

القسم 4: الحسابات باستخدام الدوال

- 1. احسب المجموع (Sum) للثلث 1 باستخدام الدوال وانسخه إلى الثلث 2 والثلث 3
  - 2. اوجد المتوسط (Average) الثلث 1 وانسخه إلى الثلث 2
  - 3. اوجد الحد الأقصى (Max) للثلث 3 وانسخه للثلث 2 والثلث 1
    - 4. اوجد الحد الأدنى (Min) للثلث 3 وانسخه للثلث 2
      - 5. اوجد عدد القيم (Count Numbers) للثلث 2

القسم 5: إنشاء وتصميم الجدول

- هم بإنشاء ملف Microsoft PowerPoint جديد باسمك ورقمك الجامعي الخاص بك على سطح المكتب.
  - افتح الملف وقم بتصميم الشرائح كما هو موضح أدناه بالتخطيطات التالية:
    - الشريحة 1: عنوان الشريحة (Title Slide)
    - الشريحة 2: عنوان ومحتوى (Title and Content)
      - الشريحة 3: مقارنة (Comparison)
        - الشريحة 4: فارغة (Blank)
    - الشريحة 5: عنوان ومحتوى (Title and Content)

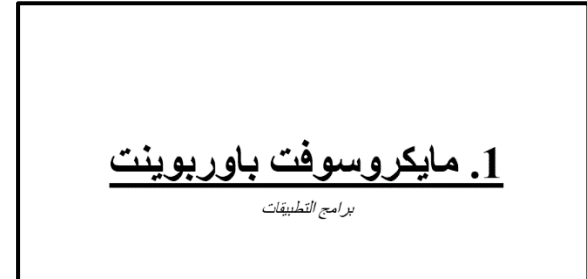

#### <u>2. حول</u>

- < مايكروسوفت باور بوينت هو برنامج عرض تقديمي.
  - لا تم إنشاؤه بواسطة روبرت ج. و. دينيس أوستن.
    - لا تم إصداره في 20 أبريل 1987.

(6 درجات)

# (10 درجات)

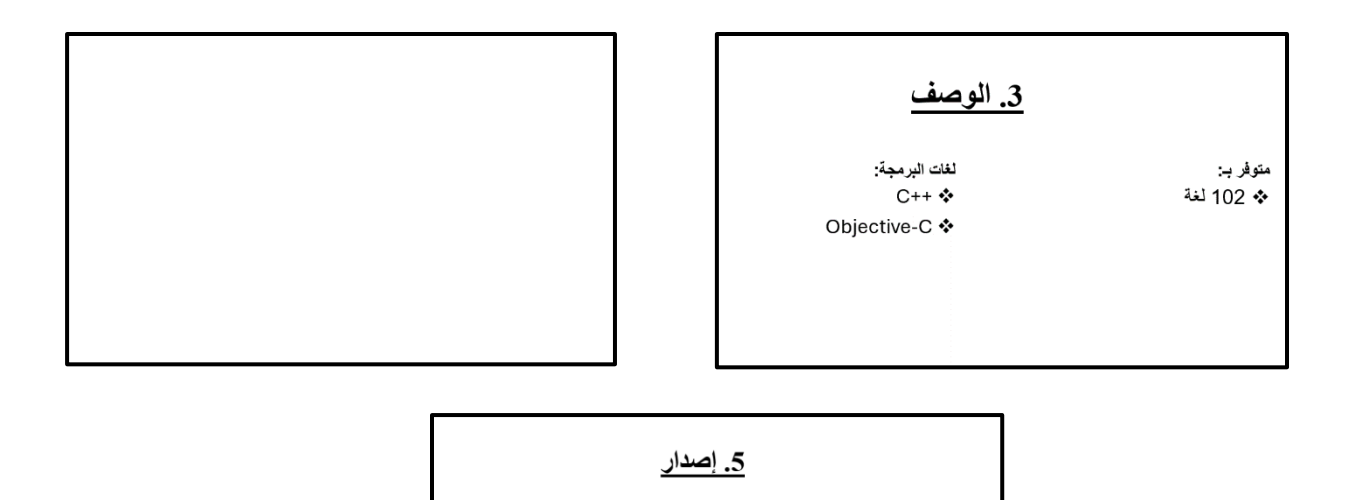

2021

25

29

(10 درجات)

1987

20

14

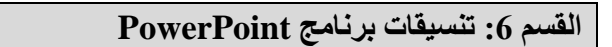

1. قم بتغيير المعلومات في الشريحة 2 إلى رسم ذكي (SmartArt) وقم بتغيير لونه.

#

إبريل

ديسمبر

- 2. أدرج أي **شكل** (Shape) في الشريحة 4.
- قم بتطبيق سمات تصميم (Design Themes) مختلفة لجميع الشرائح في العرض التقديمي.
- 4. أدرج التاريخ والوقت (Date & Time)، واكتب" نموذج تجريبي" في التذييل (Footer) لجميع الشرائح.
  - 5. ضع تأثير انتقالي (Transitions) "Split" على الشريحة 1.
  - 6. ضع تأثير حركة (Animations) "Teeter" على العنوان في الشريحة 3.

\* ملاحظة: أحفظ الملف